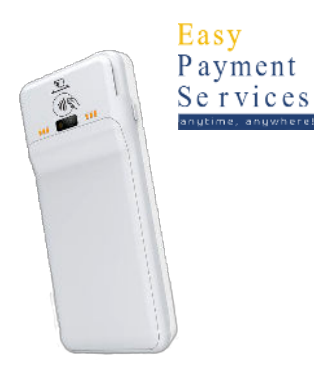

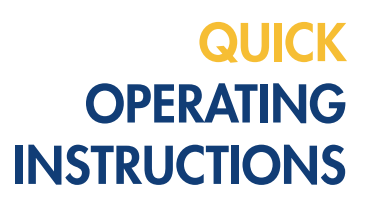

# Basisinformatie: hoe gebruik ik de Pax

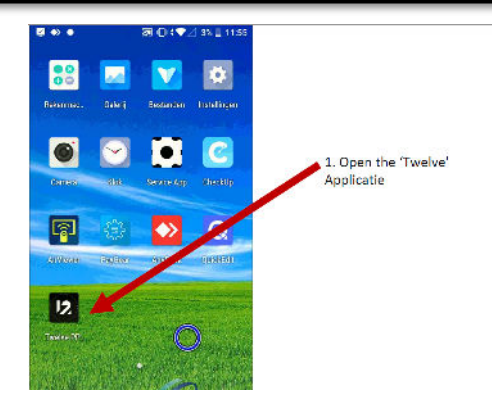

# Stap1: Aanmelden

Op het aanmeldscherm zie je de knop 'Aanmelden'. Wanneer deze groen is, betekent het dat je verbonden bent met het internet en dat alle transacties direct doorgezet worden naar de beheeromgeving. Start de kassa daarom altijd op door op deze knop te drukken.

### Stap 2: Productencategorie

Je klikt in het basisscherm eenvoudig de producten aan, en bovenin het scherm schakel je tussen de verschillende productcategorieën (indien deze er zijn)

Onderin het kassascherm controleer je eenvoudig de bestelling. Je hebt hier verschillende opties om de bestelling te bewerken.

### Stap 3: Producten selecteren

Als je het aantal van een aangeslagen product wil verhogen, gebruik je de plusknop of je klikt het product meerdere keren aan. Gebruik de X-knop voor het aanslaan van grote bestellingen. Let op: druk eerst het aantal in en druk vervolgens op OK. Sla daarna het juiste product aan.

### Stap 4: Bestelling wijzigen

Als je een bestelling wil wijzigen, selecteer je het te verwijderen product en druk je op de min-knop. Voor het verwijderen van de hele bestelling, houd je de min-knop lang ingedrukt en druk je vervolgens op 'hele bestelling'.

#### Stap 5: Afrekenen

Wanneer je de bestelling wil afrekenen, druk je op de knop 'Betaal'. Afhankelijk van jouw situatie zie je hier verschillende betaalmogelijkheden terug, zoals Contant, Pin, of Wegboeken, Bon, .. (Je zal enkel de betaalmogelijkheden zien die actief staan voor jouw evenement.

Opgelet: Aanvaard je cashcards? dan zal je als betaalmogelijkheid op 'pin' dienen te klikken.

## Stap 6: betaling voltooien

Betaling kan gebeuren door de kaart achteraan het toestel te houden of vooraan te bevestigen. Opgelet: hou de kaart lang genoeg tegen het toestel. Verwijder deze pas als je melding krijgt dat de betaling successol was.